$\odot$ 

Comatic AG Rathausplatz 9 6210 Sursee

comatic.ch info@comatic.ch

Telefon 041 922 24 80 Helpline 0900 105 125

# **ESTV SuisseTax**

| 1     | Online-Abrechnung der MWSt wird Pflicht                                     | 2  |
|-------|-----------------------------------------------------------------------------|----|
| 2     | Wie registriert man sich für ESTV SuisseTax Online (Eidg. Steuerverwaltung) | 3  |
| 2.1   | Benutzer registrieren                                                       | 3  |
| 2.1.1 | Video Registrationsprozess von ESTV SuisseTax                               |    |
| 2.1.2 | Haben Sie noch mehr Fragen zur Registration?                                |    |
| 3     | MWSt-Abrechnung online einreichen mit Comatic                               | 4  |
| 3.1   | Update auslösen                                                             |    |
| 3.2   | MWSt-Abrechnung einreichen                                                  |    |
| 3.2.1 | Schulungsvideo ESTV SuisseTax                                               | 4  |
| 3.3   | MWSt Abrechnung Online einreichen                                           | 5  |
| 4     | Support                                                                     | 10 |
| 4.1   | ESTV SuisseTax                                                              | 10 |
| 4.1.1 | Hilfe und Kontakt                                                           | 10 |
| 4.1.2 | Dokumentation                                                               | 10 |
| 4.2   | Comatic AG                                                                  | 10 |

## **1** Online-Abrechnung der MWSt wird Pflicht

Comatic bietet neu die Möglichkeit, die Mehrwertsteuerabrechnung direkt aus der Business Software einzureichen / hochzuladen. Ein paar Klicks ersetzen Druck und Postversand. So sparen Sie nicht nur Papier und Porto, sondern reduzieren Ihren administrativen Aufwand deutlich. Nicht zuletzt deswegen hält die Eidgenössische Steuerverwaltung fest, dass die Online-Einreichung künftig zum Standard bei der **MWSt-Abrechnung** werden soll.

Möglich wird sie mit dem Portal "ESTV SuisseTax": Ihre Abrechnung exportieren Sie per Knopfdruck aus der Comatic Business Software. Anschliessend kann die entsprechende XML-Datei auf ESTV SuisseTax hochgeladen werden – schon ist die MWSt-Abrechnung eingereicht.

Das Tax-Portal bietet übrigens weitere praktische Funktionen:

- Selbständige Änderung der Abrechnungsart
- Fristverlängerungen einreichen
- Jahresabstimmung versenden

Die <u>Anmeldung unter ESTV SuisseTax</u> ist kostenlos und rasch erledigt.

Registrieren Sie sich noch heute und profitieren Sie von der **digital vereinfachten Einreichung** Ihrer Mehrwertsteuerabrechnung!

(Quelle: https://www.estv.admin.ch/estv/de/home/estv-suissetax/estv-suissetax.html)

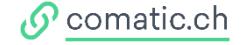

### 2 Wie registriert man sich für ESTV SuisseTax Online (Eidg. Steuerverwaltung)

Die Eidgenössische Steuerverwaltung erklärt den <u>Einrichtungsprozess auf Ihrer Webseite</u>. Wo Sie die wichtigsten Infos finden haben wir untenstehend zusammengefasst.

#### 2.1 Benutzer registrieren

Eröffnen Sie gemäss Informationen der ESTV SuisseTax ein Benutzerkonto.

Die wichtigsten Schritte zusammengefasst gemäss Link oben:

- 1. Melden Sie sich unter «Benutzer registrieren» an.
- 2. Beantragen Sie für jedes Unternehmen eine Vollmacht für die gewünschten Steuerbereiche.
- 3. Die ESTV sendet die Vollmachtsanträge zur Unterzeichnung direkt an die Sitzadresse der Unternehmen. Sie retournieren die unterzeichneten Vollmachtsanträge wieder an die ESTV.
- Die ESTV überprüft die Berechtigungen, schaltet die Berechtigten frei und informiert Sie per E-Mail über die erfolgte Freischaltung.

#### 2.1.1 Video Registrationsprozess von ESTV SuisseTax

Im Promo-Video von ESTV SuisseTax wird Ihnen der Registrationsprozess detailliert erklärt.

Der Inhalt aus dem Video zusammengefasst:

- Vorteile Online Einreichen
- Ablauf MWST-Abrechnung einreichen
- Möglichkeiten Abrechnung einreichen
- Berechtigungen Benutzerlogin

#### 2.1.2 Haben Sie noch mehr Fragen zur Registration?

Informationen zur Registrierung, Bevollmächtigung und Berechtigungsverwaltung sowie zu den Angeboten der einzelnen Steuerbereichen finden Sie auf der Website von ESTV SuisseTax.

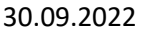

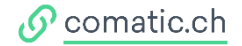

## 3 MWSt-Abrechnung online einreichen mit Comatic

Die online MWSt-Einreichung im Comatic funktioniert nur mit der effektiven Mehrwertsteuermethode und der Saldosteuersatzmethode. Mit der Pauschalsteuersatzmethode funktioniert die online Einreichung nicht.

### **3.1 Update auslösen**

| Comatic 7 [2]          |        |         |  |  |  |  |  |  |  |
|------------------------|--------|---------|--|--|--|--|--|--|--|
| Datenbanken Hilfe      |        |         |  |  |  |  |  |  |  |
|                        | 2010   |         |  |  |  |  |  |  |  |
| ek                     | ▼ 2018 | • 🕛 💷 • |  |  |  |  |  |  |  |
|                        |        |         |  |  |  |  |  |  |  |
| Datenbanken            |        |         |  |  |  |  |  |  |  |
| 间 Datenbank öffnen     |        |         |  |  |  |  |  |  |  |
| 🔆 Software-Aktivierung |        |         |  |  |  |  |  |  |  |
| Software-Konfiguration |        |         |  |  |  |  |  |  |  |

Führen Sie als Erstes via Datenbank > Software-Konfiguration ein Online Update durch.

Für Cloud-Nutzer ist das Update kostenlos. Nutzen Sie Comatic Lokal und ist Ihr Update-Abonnement verfallen, stellen Sie sicher, dass das Häkchen gesetzt ist und verlängern zum angezeigten Betrag für ein weiteres Jahr das Update-Abonnement. Mit dem Button Online-Update unten in der Ansicht > Software-Konfiguration.

### 3.2 MWSt-Abrechnung einreichen

#### 3.2.1 Schulungsvideo ESTV SuisseTax

Die ESTV SuisseTax stellt ein Schulungsvideo zur Online-Einreichung der MWSt-Abrechnung zur Verfügung. Den Link dazu finden Sie in Kapitel 2 dieser Anleitung.

Der Inhalt vom Video zusammengefasst:

- Übersicht, Berechtigung, wie erhalte ich die Abrechnung
- Fristverlängerung einreichen
- Abrechnung selber bearbeiten: Ausfüllen, Vorschau, einreichen, Kopie speichern/drucken
- Abrechnung wird vom Treuhänder erstellt: Ausfüllen, Prüfungsprozess Treuhand-Firma, Abrechnung überarbeiten, einreichen
- Abrechnung bereits eingereicht. Nachfolgende Korrekturen einreichen (derselben MWST-Abrechnung)
- Jahresabstimmung
- Zahlungsprozess
- Logout
- mehr Infos Portal, Kontaktformular, Support

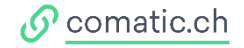

#### **MWSt Abrechnung Online einreichen** 3.3

Nach der erfolgreichen Registration unter ESTV SuisseTax und dem Online-Update können Sie unter Finanzbuchhaltung >MWSt-Abrechnung die Checkbox **«MWSt Online»** aktivieren.

| Der Link            | www.suissetax.e                        | stv.admin.ch/mwst/#!/abrechnunge 🌐 führ                                       | rt Sie zum Online Portal von ESTV SuisseTax. |
|---------------------|----------------------------------------|-------------------------------------------------------------------------------|----------------------------------------------|
| MWSt-Abrechnung     |                                        |                                                                               |                                              |
| Abrechnung von:     | 2022 ~                                 | i Imeatz                                                                      | lmeatz lmeatz                                |
| Quartal:            | 1. Quartal                             | Total der vereinbarten bzw. vereinnahmten Entoelte 200                        |                                              |
|                     | 2. Quartal<br>3. Quartal<br>4. Quartal | In Ziffer 200 enthaltene Entgelte aus nicht steuerbaren. Leist. (Art. 21) 205 | 0.00                                         |
| Abrechnungsart:     | Standard (vereinbart) ~                | Von der Steuer befreite Leistungen (u.a. Exporte Art. 23) 220                 | 0.00                                         |
| Kreditor MWSt:      | Eidgenössische Steuerverwaltung        | Leistungen im Ausland 221                                                     | 0.00                                         |
| Positionierung      | links mm oben mm                       | Übertragung im Meldeverfahren (Art. 38) 225                                   | 0.00                                         |
| MWSt-Formular:      | 0 ~ 0 ~                                | Nicht steuerbare Leistungen (Art. 21) 230                                     | 0.00                                         |
| MWSt Online:        |                                        | Entgeltsminderungen 235                                                       |                                              |
| www.suissetax.estv. | .admin.ch/mwst/#!/abrechnunge 🏐        | 200<br>Stouwbarry Genantumenta (201 200 shaudish 201 200) 200                 | 0.00 265                                     |
| MWSt-Durchlaufskor  | nto:                                   | Il Stevenhenschnung                                                           |                                              |
| 2205 MWSt-Kontroll  | konto ~                                | Leistungen CHF Steuer CHF/Rp. Leist                                           | stungen CHF Steuer CHF/Rp.                   |
| Datum:              |                                        | Normal 302                                                                    | 11.12.2017 Nonito DIS 31.12.2017 State *     |
| 31.03.2022          |                                        | Reduziert 312                                                                 |                                              |
| Erstellt durch:     |                                        |                                                                               |                                              |
| Tolefon:            |                                        |                                                                               |                                              |
| 041 922 24 80       |                                        | Beherbergung 342 0.00 0.00 0 341                                              | 0.00 0.00 0                                  |
| UTTOLE LI UU        |                                        | Bezugsteuer 382 0.00 0.00 0 381                                               | 0.00 0.00 0                                  |
|                     |                                        | Total geschuldete Steuer (Ziff. 300 bis 380)                                  | 399                                          |
|                     |                                        | Vorsteuer auf Material- und Dienstleistungsaufwand 400                        | 0.00 1170                                    |
|                     |                                        | Vorsteuer auf Investitionen und übrigem Betriebsaufwand 405                   | 0.00 1171                                    |
|                     |                                        | Einlageentsteuerung (Art. 32) 410                                             | 0.00                                         |
|                     |                                        | Vorsteuerkorrekturen: Gem. Verw. (Art. 30), Eigenverbrauch (Art. 31) 415      | 0.00                                         |
|                     |                                        | Vorsteuerkurzungen: Nicht-Entgelte wie Subventionen, Kurtaxen usw. 420        | 0.00                                         |
|                     |                                        |                                                                               | 0.00 479                                     |
|                     |                                        | An die Eida, Steuerverwaltung zu bezahlender Betrag                           | 0.00 473                                     |
|                     |                                        | Guthaben der steuerpflichtigen Person 510                                     | 0.00                                         |
|                     |                                        | III. Andere Mittelflüsse (Art. 18 Abs. 2)                                     |                                              |
|                     |                                        | Subventionen, Kurtaxen u.Ä., Entsorgungs- und Wassenwerkbeiträge 900          | 0.00                                         |
| Neu berechnen       |                                        | Spenden, Dividenden, Schadenersatz usw. 910                                   | 0.00                                         |
| Drucken             | Č Export                               |                                                                               |                                              |

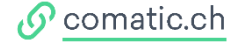

#### Ablauf der MWSt Online Einreichung:

- 1. Kontrollieren Sie die MWSt-Abrechnung (Steuerbeträge)
- 2. Klicken Sie den Button «Drucken» und bestätigen Sie die Meldung mit «Ja».

| MWSt-Abrechnung        |                                 |                                                                      |                                                         |        |                 |       |                       |  |  |  |
|------------------------|---------------------------------|----------------------------------------------------------------------|---------------------------------------------------------|--------|-----------------|-------|-----------------------|--|--|--|
| Abrechnung von: 2022 ~ |                                 | I. Umsatz                                                            |                                                         |        | Umsatz          |       | Umsatz                |  |  |  |
| Quartal:               | 1. Quartal                      | Total der vereinba                                                   | arten bzw. vereinnahmten Entgelte                       | 200    |                 |       |                       |  |  |  |
|                        | 3. Quartal                      | In Ziffer 200 enth                                                   | altene Entgelte aus nicht steuerbaren. Leist. (Art. 21) | 205    | 0.00            |       |                       |  |  |  |
|                        | 4. Quartal                      |                                                                      |                                                         |        |                 |       |                       |  |  |  |
| Abrechnungsart:        | Standard (vereinbart) ~         | Von der Steuer be                                                    | efreite Leistungen (u.a. Exporte Art. 23)               | 220    | 0.00            |       |                       |  |  |  |
| Kreditor MWSt:         | Eidgenössische Steuerverwaltung | Leistungen im Au                                                     | sland                                                   | 221    | 0.00            |       |                       |  |  |  |
| Positionierung         | links mm oben mm                | Übertragung im M                                                     | leldeverfahren (Art. 38)                                | 225    | 0.00            |       |                       |  |  |  |
| MWSt-Formular:         | 0 ~ 0 ~                         | Nicht steuerbare                                                     | Leistungen (Art. 21)                                    | 230    | 0.00            |       |                       |  |  |  |
| MWSt Online:           |                                 | Entgeltsminderun                                                     | gen                                                     | 235    | 0.00            |       |                       |  |  |  |
| www.suissetax.estv.    | .admin.ch/mwst/#!/abrechnunge 🌐 |                                                                      |                                                         | 280    | 0.00            |       | 0.00 289              |  |  |  |
| MWSt-Durchlaufskor     | nto:                            | Steuerbarer Ge                                                       | esamtumsatz (Ziff. 200 abzüglich Ziff. 289)             | 299    |                 |       |                       |  |  |  |
| 2205 MWSt-Kontroll     | konto ~                         | II. Steuerbered                                                      |                                                         |        |                 |       | Sauer CHE/Po          |  |  |  |
| Datum:                 |                                 |                                                                      |                                                         |        |                 | Konto | bis 31.12.2017 Satz % |  |  |  |
| 31.03.2022             |                                 | Nomal                                                                | Ist der Ausdruck korrekt, so dass die Abrechnung        | verbuc | ht werden kann? |       | 0.00                  |  |  |  |
| Enstellt durch:        |                                 | Reduziert                                                            |                                                         |        |                 |       | 0.00 0                |  |  |  |
| Comatic                |                                 |                                                                      |                                                         |        |                 |       |                       |  |  |  |
| Telefon:               |                                 |                                                                      |                                                         | _      |                 |       |                       |  |  |  |
| 041 922 24 80          |                                 | Beherbergung                                                         | Ja                                                      |        | Nein            |       | 0.00 0                |  |  |  |
|                        |                                 | Bezugsteuer                                                          | 382 0.00 0.00 0                                         | 381    | 0.00            |       | 0.00 0                |  |  |  |
|                        |                                 | Total geschuld                                                       | lete Steuer (Ziff. 300 bis 380)                         |        |                 |       | 399                   |  |  |  |
|                        |                                 | Vorsteuer auf Mat                                                    | terial- und Dienstleistungsaufwand                      | 400    | 0.00            | 1170  |                       |  |  |  |
|                        |                                 | Vorsteuer auf Investitionen und übrigem Betriebsaufwand              |                                                         |        | 0.00            | 1171  | 7                     |  |  |  |
|                        |                                 | Einlageentsteuen                                                     | ung (Art. 32)                                           | 410    | 0.00            |       |                       |  |  |  |
|                        |                                 | Vorsteuerkorrekturen: Gem. Verw. (Art. 30), Eigenverbrauch (Art. 31) |                                                         |        | 0.00            |       |                       |  |  |  |
|                        |                                 | Vorsteuerkürzung                                                     | 420                                                     | 0.00   |                 |       |                       |  |  |  |
|                        |                                 |                                                                      |                                                         |        |                 |       |                       |  |  |  |
|                        |                                 |                                                                      |                                                         |        |                 |       | 0.00 479              |  |  |  |
|                        |                                 | An die Eidg. S                                                       | teuerverwaltung zu bezahlender Betrag                   | 500    |                 |       |                       |  |  |  |
|                        |                                 | Guthaben der                                                         | 510                                                     | 0.00   |                 |       |                       |  |  |  |
|                        |                                 | III. Andere Mit                                                      |                                                         |        |                 |       |                       |  |  |  |
|                        |                                 | Subventionen, Ku                                                     | 900                                                     | 0.00   |                 |       |                       |  |  |  |
| Neu berechnen          |                                 | Spenden, Divider                                                     | 910                                                     | 0.00   |                 |       |                       |  |  |  |
| Drucken                | C Export                        |                                                                      |                                                         |        |                 |       |                       |  |  |  |
|                        |                                 |                                                                      |                                                         |        |                 |       |                       |  |  |  |

3. Es wird eine neue **Kreditoren-Rechnung** für die Eidg. Steuerverwaltung erstellt. Ebenfalls wird automatisch ein PDF der MWSt-Abrechnung unter den **Dokumenten** von der erstellten Kreditoren-Rechnung abgelegt.

<u>Hinweis</u>: **Wenn Sie das Kreditoren-Modul nicht nutzen**, werden Sie im Register MWSt-Abrechnung mit Hinweismeldungen weitergeleitet.

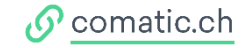

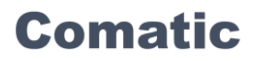

Comatic bringt Ihnen die Hinweismeldung «Möchten Sie die MWSt-Abrechnung jetzt übermitteln?» - klicken Sie weiter auf «Ja».

| MWSt-Abrechnung | Kreditoren-Rechnung Eidgenössische Steuerverwaltung |                   |                             |                |                  |                          |                  |
|-----------------|-----------------------------------------------------|-------------------|-----------------------------|----------------|------------------|--------------------------|------------------|
| Belegleser:     |                                                     | Ó 🛛 🗘             | <b>T</b>                    |                |                  |                          |                  |
| Name:           | Eidgenössische Steuerverwaltung                     | Status:           | Erfasst 🗸                   |                | MWSt-Typ:        | Variabel ~               |                  |
| Zuhanden:       | Hauptabteilung Mehrwertsteuer ~                     | Lief. / BestNr.:  | 6923                        |                | Buchungsperiode: | Standard ~               |                  |
| Adresse:        |                                                     | Referenz:         |                             |                | Unbezahlt:       |                          |                  |
| Plz, Ort:       | 3003 Bem                                            | Lagerort:         | Sursee                      | ~              | ZlgDatum:        |                          |                  |
| Belegnummer:    | 1. Quartal 2022                                     | Rayon / ProjKst.: | ~                           | ~              | Name             |                          | Grösse Geändert  |
| Datum:          | 31.03.2022 🖬 Zahlungstermin: 30.04.2022             | Wechselkurs:      | 1                           |                | AWSt2022Q1       | pdf                      | 72 kB 30.09.2022 |
| Betrag:         | CHF ~                                               | Konditionen:      | 30 Tage netto               | ~              | ]                |                          |                  |
| Bankverbindung: | - ~                                                 | ]                 |                             |                |                  |                          |                  |
| Zahlungsart:    | QR V Bank                                           |                   |                             |                |                  |                          |                  |
| IBAN-Nummer:    | CH64 3080 8005 5828 1234 0                          | Bankname:         |                             |                | ]                |                          |                  |
| QR-Referenz:    |                                                     |                   |                             |                |                  |                          |                  |
| Mitteilung:     |                                                     | $\sim$            |                             |                |                  |                          |                  |
|                 |                                                     | Möchten S         | ie die MWSt-Abrechnung jetz | t übermitteln? | Offnen 🛛 🛞 🛛 🗧   | 🔁 Import 🛛 📇 Scan 🛛 🎆 QR |                  |
| Bezeichnung:    | Mehrwertsteuer 1. Quartal 2022                      |                   |                             |                |                  |                          |                  |
| Variante        |                                                     |                   |                             | Be             | etrag Rabatt     | Total Summe Intern-ID    |                  |
| Beschreibung:   | 1                                                   |                   | , la                        | Nein           | 0                |                          |                  |
|                 |                                                     | Gesamt:           |                             |                |                  |                          |                  |
|                 |                                                     |                   |                             |                |                  |                          |                  |
|                 |                                                     |                   |                             |                |                  |                          |                  |
|                 |                                                     |                   |                             |                |                  |                          |                  |
|                 |                                                     |                   |                             |                |                  |                          |                  |
|                 |                                                     |                   |                             |                |                  |                          |                  |
|                 |                                                     |                   |                             |                |                  |                          |                  |
| Menge:          | 1 Mengen-Einheit:                                   |                   |                             |                |                  |                          |                  |
| Betrag:         |                                                     |                   |                             |                |                  |                          |                  |
| Rabatt %:       | 0 Rabatt fixiert:                                   |                   |                             |                |                  |                          |                  |
| Total:          |                                                     |                   |                             |                |                  |                          |                  |
| Konto:          | 2205 MWSt-Kontrollkonto                             | 1                 |                             |                |                  |                          |                  |
| Kostenstelle:   | ~                                                   | 1 I               |                             |                |                  |                          |                  |
| MWSt-Code:      | 0 Keine MWSt ~                                      | j                 |                             |                |                  |                          |                  |
|                 | Neue Position Auswahl                               | Löschen           | Artikel speichem            | Stückliste     |                  |                          | Neue Rechnung    |

4. Die Webseite vom **Online-Portal von ESTV SuisseTax** öffnet sich, logen Sie sich nun im ESTV SuisseTax Portal ein und **exportieren Sie die MWSt-Abrechnung**.

Das in der Comatic Software generierte xml-File finden Sie unter:

C:\Users\{Username}\Documents\Comatic

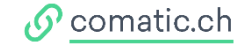

Sind Sie **nicht gerade online**, dann können Sie die MWSt-Abrechnung auch **später einreichen**. Klicken Sie dazu den Button «**Export**» unter Hauptbuch >MWSt-Abrechnung und laden dann das generierte xml-File der MWSt-Abrechnung hoch.

| MWSt-Abrechnung    |                        |                         |                                                                            |       |                     |             |                      |          |                |       |                     |      |
|--------------------|------------------------|-------------------------|----------------------------------------------------------------------------|-------|---------------------|-------------|----------------------|----------|----------------|-------|---------------------|------|
| Abrechnung von:    | 2022                   | ~                       | I Umentz                                                                   |       |                     |             |                      |          | l Imeatz       |       | l Imeatz            |      |
| Quartal:           | 1. Quarta              | I 30.09.2022            | Total der vereinharten haw vereinnahmten Entrete                           |       |                     |             |                      |          | CHICKLE .      |       | ondat               |      |
|                    | 2. Quarta<br>3. Quarta |                         | In Ziffer 200 enthaltene Entrette aus nicht steuerbaren Leist (Art 21)     |       |                     |             |                      |          | 0.00           | 1     |                     |      |
|                    | 4. Quarta              | d.                      | In zhior zoo onandatorio zhigolio das nicile acederación. Eciac. (vic. 21) |       |                     |             |                      |          |                |       |                     |      |
| Abrechnungsart:    | Standard               | (vereinbart) ~          | Von der Steuer befreite                                                    | Leis  | tungen (u.a. Export | .e Art. 23) |                      | 220      | 0.00           |       |                     |      |
| Kreditor MWSt:     | Eidgenös               | sische Steuerverwaltung | Leistungen im Ausland                                                      |       |                     |             |                      | 221      | 0.00           |       |                     |      |
| Positionierung     | links mm               | oben mm                 | Ubertragung im Meldev                                                      | erfah | nren (Art. 38)      |             |                      | 225      | 0.00           |       |                     |      |
| MWSt-Formular:     | 0 ~                    | × 0                     | Nicht steuerbare Leistur                                                   | ngen  | n (Art. 21)         |             |                      | 230      | 0.00           |       |                     |      |
| MWSt Online:       | $\checkmark$           |                         | Entgeltsminderungen                                                        |       |                     |             |                      | 235      | 0.00           |       | 0.00 000            | -    |
| www.suissetax.estv | .admin.ch/             | mwst/#!/abrechnunge 🌐   | Countration Countration                                                    |       |                     |             | 244 200)             | 280      | 0.00           |       | 0.00 285            | 9    |
| MWSt-Durchlaufsko  | onto:                  |                         | Steuerbarer Gesamt                                                         | ums   | satz (zm. 200 a     | ozuglich .  | 2111. 289)           | 233      |                |       |                     |      |
| 2205 MWSt-Kontro   | llkonto                | ~                       | n. steuerberechnur                                                         | g     | Leistungen CHF      |             | Steuer CHF/Rp.       |          | Leistungen CHF |       | Steuer CHF/Rp.      |      |
| Datum:             |                        |                         | Namal                                                                      | 202   | ab 01.01.2018       | Konto       | ab 01.01.2018 Satz % |          | bis 31.12.2017 | Konto | bis 31.12.2017 Sat: | 12 % |
| 31.03.2022 📰       |                        |                         | Nomai                                                                      | 302   |                     |             |                      |          |                |       |                     |      |
| Erstellt durch:    |                        |                         | heduzien                                                                   | 512   |                     |             |                      |          |                |       |                     |      |
| Comatic            |                        |                         |                                                                            |       |                     |             |                      |          |                |       |                     |      |
| Telefon:           |                        |                         | Reberbergung                                                               | 242   | 0.00                |             | 0.0010               | 241      | 0.00           | -     | 0.0010              |      |
| 041 922 24 80      |                        |                         | Requesteder                                                                | 392   | 0.00                |             | 0.00 0               | 291      | 0.00           | -     | 0.00 0              |      |
|                    |                        |                         | Total deschuldete                                                          | iteu  | er (Ziff 300 bis    | 380)        | 0.00                 | 001      |                | -     | 39                  | 99   |
|                    |                        |                         | Vorsteuer auf Material- und Dienstleistungsaufwand                         |       |                     |             |                      | 400      | 0.00           | 1170  |                     | ñ    |
|                    |                        |                         | Vorsteuer auf Investitionen und übrigem Betriebsaufwand                    |       |                     |             | 405                  | 0.00     | 1171           | -     |                     |      |
|                    |                        |                         | Finlaneentsteuening (Art. 32)                                              |       |                     |             | 410 0.00             |          |                |       |                     |      |
|                    |                        |                         | Vorsteuerkorrekturen: Gem. Verw. (Art. 30). Eigenverbrauch (Art. 31)       |       |                     |             |                      | 415 0.00 |                |       |                     |      |
|                    |                        |                         | Vorsteuerkürzungen: Nicht-Entgelte wie Subventionen, Kurtaxen usw.         |       |                     |             |                      | 420      | 0.00           |       |                     |      |
|                    |                        |                         |                                                                            |       |                     |             |                      |          |                | -     |                     |      |
|                    |                        |                         |                                                                            |       |                     |             |                      |          |                |       | 0.00 47             | 79   |
|                    |                        |                         | An die Eidg. Steuerverwaltung zu bezahlender Betrag                        |       |                     |             |                      | 500      |                |       |                     |      |
|                    |                        |                         | Guthaben der steuerpflichtigen Person                                      |       |                     |             |                      | 510      | 0.00           |       |                     |      |
|                    |                        |                         | III. Andere Mittelflüsse (Art. 18 Abs. 2)                                  |       |                     |             |                      |          |                |       |                     |      |
| Neu harachnor      |                        |                         | Subventionen, Kurtaxer                                                     | u.A   | ., Entsorgungs- un  | d Wasserw   | verkbeiträge         | 900      | 0.00           |       |                     |      |
| ives berechnen     | Neu berechnen          |                         |                                                                            | Scha  | adenersatz usw.     |             |                      | 910      | 0.00           |       |                     |      |
| Drucken            | d là                   | Export                  |                                                                            |       |                     |             |                      |          |                |       |                     |      |

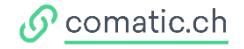

- 5. Führen Sie die weiteren Schritte im Online-Portal aus:
  - Kontrollieren Sie die Steuerbeträge
  - Telefonnummer für Rückfragen eingeben
  - MWSt-Abrechnung einreichen
  - Kopie der MWST Einreichung PDF downloaden (als Ablage zur Kreditoren-Rechnung)
  - evtl. ESR-Referenznummer kopieren für die Kreditoren-Rechnung
  - Logout
  - Bestätigungsmail kommt für MWSt Einreichung von der ESTV SuisseTax
- Wenn Sie im Online-Portal die MWSt-Abrechnung eingereicht haben und in die Comatic Software zurückgehen, erscheint Ihnen im Register der Kreditoren-Rechnungen die letzte Hinweismeldung «Ist die MWSt-Abrechnung übermittelt?». Mit «Ja» bestätigen.

| Wurde die MWSt-Abrechnung ü | bermittelt?  |
|-----------------------------|--------------|
| Ţa                          | <u>N</u> ein |

### 4 Support

### 4.1 ESTV SuisseTax

Die Steuerverwaltung bietet Ihnen für Support folgende Möglichkeiten:

#### 4.1.1 Hilfe und Kontakt

Bei technischen Fragen kontaktieren Sie bitte den ESTV-Servicedesk:

ESTV SuisseTax > Hilfe und Kontakt

#### 4.1.2 Dokumentation

Nutzungsbestimmungen und Benutzeranleitungen der ESTV SuisseTax finden Sie unter:

ESTV SuisseTax > Dokumentation

### 4.2 Comatic AG

Bei Support innerhalb der Comatic Business Software können Sie uns unter **0900 105 125** erreichen. Starten Sie doch vorab gleich die **Fernwartung Anydesk** auf.

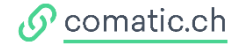